## Tilin vahvistamisen asetukset

Last Modified on 04/12/2015 1:02 pm EET

Tämän ohjeen perusteella voit määrittää asetukset joilla Ofice 365 vahvistaa tarvittaessa että juuri sinä olet Office 365 tilin omistaja. Pääset määrittämään tilin omistajuuden asetukset osoitteesta <u>https://account.activedirectory.windowsazure.com/passwordreset/register.aspx</u>

 Valitse kummalla tavalla haluat varmentaa että omistat tämän tilin, vaihtoehtoina GSM puhelinnumero tai sähköpostiosoite. Voit halutessasi määrittää myös molemmat tavat käyttöön, jolloin tilin omistajuutta vahvistettaessa voit valita kumpaa tapaa haluat kulloinkin käyttää.

| pidä tili käytössäsi!                                                                         |                                                  |
|-----------------------------------------------------------------------------------------------|--------------------------------------------------|
| Kiitos! Palautamme alla olevien tietojen avulla tilisi takaisin käyttöön, jos ur<br>"valmis". | nohdat salasanan. Voit sulkea sivun valitsemalla |
| Todentamisen puhelinnumero ei ole määritetty. Määritä se nyt                                  |                                                  |
| Todentamisen sähköpostiosoite ei ole määritetty. Määritä se nyt                               |                                                  |
|                                                                                               |                                                  |
|                                                                                               | valmis peruuta                                   |

 GSM puhelinnumeron määrittämisessä valitse puhelinnumerosi maakoodi (oetuksena Suomi +358) ja syötä loppuosa GSM puhelinnumerostasi. Huomaa että puhelinnumerosta jätetään ensimmäinen nolla pois kun käytetään maakoodeja!

| pidä tili käytössäsi!                 |           |
|---------------------------------------|-----------|
| Vahvista todentamisen puhelinnumerosi | alla.     |
| Suomi (+358)                          | 501234567 |
| lähetä minulle tekstiviesti           |           |
| soita minulle                         | •         |
|                                       |           |
|                                       |           |

3. Klikkaa läheta minulle tekstiviesti nappia mikäli haluat vahvistaa GSM numeron

takaisin

tekstiviestillä. Saat syöttämääsi GSM numeroon tekstiviestin jossa on kuusinumeroinen vahvistuskoodi. Syötä koodi ja klikkaa **tarkista** nappia.

×

Olemme lähettäneet puhelimeesi tekstiviestin, jossa on vahvistuskoodi.

264261

yritä uudelleen

tarkista

4. Klikkaa soita minulle nappia mikäli haluat vahvistaa GSN numerosi siten että puhelimeesi soitetaan. Automaatti soittaa syöttämääsi GSM numeroon ja sinun tulee vastata puheluun ja vahvistaa omistajuus painamalla puhelimessa kerottavien ohjeiden mukaisesti puhelimesta # näppäintä.

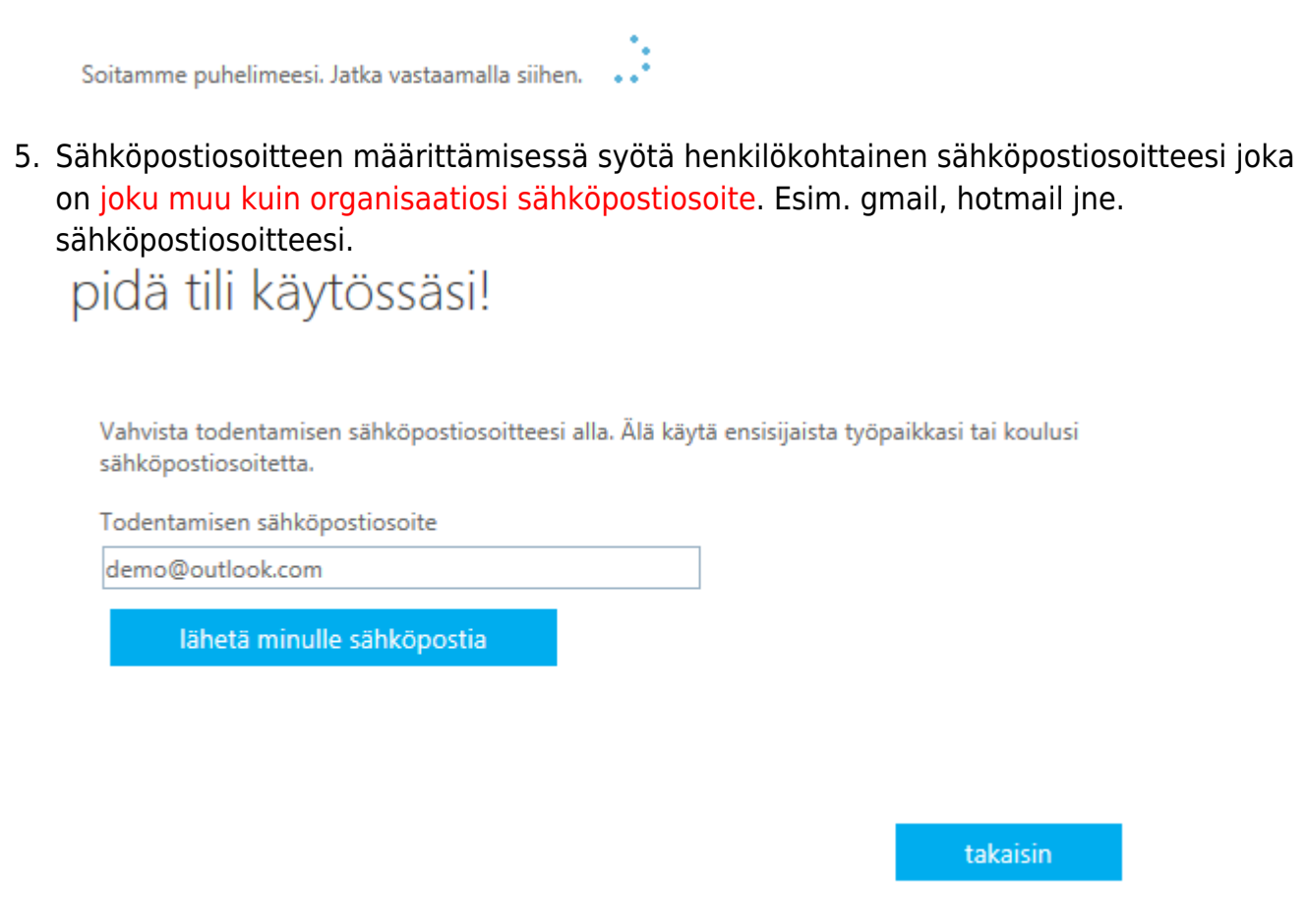

6. Klikkaa lähetä minulle sähköpoistia nappia. Saat syöttämääsi sähköpostiosoiteeseen viestin jossa on kuusinumeroinen vahvistuskoodi. Syötä koodi ja klikkaa **tarkista** nappia.

Olemme lähettäneet sinulle sähköpostiviestin, jossa on vahvistuskoodi.

233359

yritä uudelleen

tarkista

7. Kun olet määrittänyt onnistuneesti haluamasi vahvistustavat, klikkaa valmis nappia

×